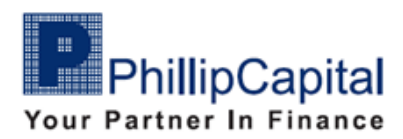

## Mandatory Password Change: Steps to Reset Password

You can either reset your password through **POEMS Mobile Application** or **POEMS Desktop**.

## For POEMS Mobile Application

**Step 1**: When you login to your POEMS Mobile Application, a pop-up notification "Please update to the latest version to login." appears requesting you to update to the latest version to login.

| 10                | ×43 ساري                                                                                                    | 75       |
|-------------------|----------------------------------------------------------------------------------------------------|----------|
|                   |                                                                                                    | Q        |
|                   |                                                                                                    |          |
|                   |                                                                                                    |          |
|                   |                                                                                                    |          |
| Logi              | n                                                                                                    |          |
| Login ID<br>zF002 |                                                                                                    |          |
|                   |                                                                                                    |          |
|                   | POEMS Global MY 3.0                                                                                            |          |
| Rer<br>My         | Please update to the latest version to login.                                                                  | assword? |
|                   |                                                                                                    |          |
|                   | LOGIN                                                                                                    |          |
|                   |                                                                                                    |          |
|                   |                                                                                                    |          |
|                   |                                                                                                    |          |
|                   |                                                                                                    |          |
|                   |                                                                                                    |          |
|                   |                                                                                                    |          |
|                   | And a second second second second second second second second second second second second second second second |          |
|                   |                                                                                                    |          |

**Step 2**: After you click "**OK**" to close the pop-up notification, you will need to go to AppStore/ PlayStore to update the POEMS Mobile Application.

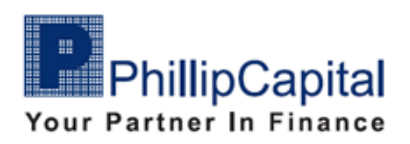

**Step 3**: After updating the POEMS Mobile Application, and after you login into the POEMS Mobile Application, a pop-up notification will prompt you to change your password. Click "**OK**" to proceed.

| 11:50 國 · |                     | .ntl 🗤 🤶 💷        |
|-----------|---------------------|-------------------|
|           |                     | $\Box$            |
|           |                     |                   |
|           |                     |                   |
|           |                     |                   |
|           |                     |                   |
| Login     |                     |                   |
|           |                     |                   |
| ZF002     |                     |                   |
| Password  |                     |                   |
| Passw     | ord Change Re       | equired           |
| For added | security, please ch | nange your        |
| pass      |                     | aung.             |
|           |                     |                   |
|           |                     |                   |
|           |                     |                   |
|           |                     |                   |
|           |                     |                   |
|           |                     |                   |
|           |                     |                   |
|           |                     |                   |
|           |                     | ns and Conditions |
|           |                     |                   |
| -         | $\odot$             | •                 |

**Step 4**: After you click "**OK**" you will be brought to a page where you need to key in your Login ID and click "Next"

| Please s  | ubmit the information below. |  |
|-----------|------------------------------|--|
| Login ID: |                              |  |
|           | Next                         |  |
|           |                              |  |
|           |                              |  |
|           |                              |  |

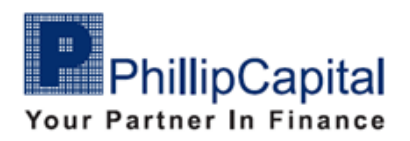

**Step 5**: You will then have to answer the **Customer Security Verification** questions as part of the verification process. Click "**Next**" after you have answered the questions.

| What are the last three characters of your NRIC/Passport Number? (E.G. 96Z)<br>What is your date of birth in YYYYMMDD format? (E.G. 19850419)<br>What are the last three digits of your registered Mobile number? (E.G. 223) |
|----------------------------------------------------------------------------------------------------|
| What is your date of birth in YYYYMMDD format? (E.G. 19850419)<br>What are the last three digits of your registered Mobile number? (E.G. 223)                                                                                |
| What are the last three digits of your registered Mobile number? (E.G. 223)                                                                                                    |
| Cancel                                                                                                    |
|                                                                                                    |

**Step 6**: Once verification is completed, the page below will be displayed before the page to reset your password appears.

| $\bigcirc$                                                                                |
|-------------------------------------------------------------------------------------------|
| Verification Complete.                                                                    |
| Congratulations! You have been successfully verified.                                     |
| This process is automatic. Your browser will redirect to your account activation shortly. |
| Please allow up to 02 seconds                                                             |
|                                                                                           |
|                                                                                           |
|                                                                                           |
|                                                                                           |
|                                                                                           |

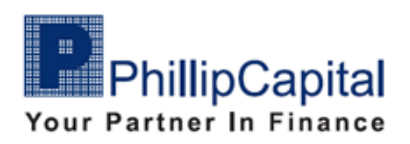

**Step 7**: Change your password according to the requirements guidance on the right of the page

| Change Your Password                                                                                                    | Your Login ID is :                                                             |
|----------------------------------------------------------------------------------------------------|--------------------------------------------------------------------------------|
| Enter Preferred Password                                                                                                  | Password Requirements:                                                         |
| Confirm Preferred Password                                                                                                | Must contain minimum 8<br>alphanumeric characters                              |
| Your One-Time Password (OTP)                                                                                              | At least one upper case At least one lower case At least one numeric character |
| To proceed, please enter One Time Prin received via BMS to your<br>registered Mobile number. Your OTP is valid for 3 mins | Gun OTP                                                                        |
|                                                                                                    |                                                                                |
|                                                                                                    | Submit                                                                         |
|                                                                                                    |                                                                                |
|                                                                                                    |                                                                                |
|                                                                                                    |                                                                                |
|                                                                                                    |                                                                                |
| <u> </u>                                                                                                    |                                                                                |

**Step 8**: After setting a new password, meeting the password requirements, you have to request for the **OTP** via the "**Get OTP**" button. This **OTP** will be sent to your registered Mobile Number. Click "**Submit**" to proceed after keying in the **OTP**.

| Change Your Password                                                                                                    | Your Login ID is : | 1                                                                                    |
|----------------------------------------------------------------------------------------------------|--------------------|--------------------------------------------------------------------------------------|
| Enter Preferred Password                                                                                                    |                    | Password Requirements:                                                               |
| Confirm Preferred Password                                                                                                  |                    | Must contain minimum 8<br>alphanumeric characters                                    |
| Your One-Time Password (OTP)                                                                                                | ®                  | At least one upper case<br>At least one lower case<br>At least one numeric character |
| To proceed, please entrol One Time Pion received via BMS to your<br>registanced Mobile number, Your OTP is valid for 3 mins | Get 07P            |                                                                                      |
|                                                                                                    |                    |                                                                                      |
|                                                                                                    | Submit             |                                                                                      |
|                                                                                                    |                    |                                                                                      |
|                                                                                                    |                    |                                                                                      |
|                                                                                                    |                    |                                                                                      |
|                                                                                                    |                    |                                                                                      |
|                                                                                                    |                    |                                                                                      |

**Step 9**: After submission of password change, a page stating "Reset Password Successful" will appear. You can now login using the new password you just set.

Reset Password Successful

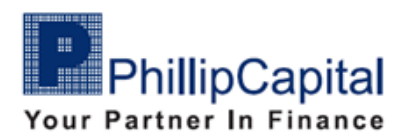

## For POEMS Desktop

**Step 1**: When you login to your POEMS Desktop, a pop-up notification "There are new versions to download. Do you want to update your client program now?" appears requesting you to update to the latest version to login.

| 🖌 🔤 POEMS Global MY Login 🛛 👋                                                      |    |
|------------------------------------------------------------------------------------|----|
| GLOBAL 20 V. 1.0.303.303                                                           |    |
| User Name Password                                                                 | L, |
| POEMS Global MY                                                                    | ×  |
| There are new versions to download. Do you want to update your client program now? |    |
| OK Cancel                                                                          |    |
| Dealer Login ? O                                                                   |    |

**Step 2**: After you click "**OK**" to close the pop-up notification, **POEMS Desktop** will automatically update to the latest version.

If you are unable to update the POEMS Desktop automatically, please uninstall the current **POEMS Desktop** and download the **POEMS Desktop** application from Phillip Capital website: <u>https://www.phillip.com.my/poems-global-my-3-0/</u>

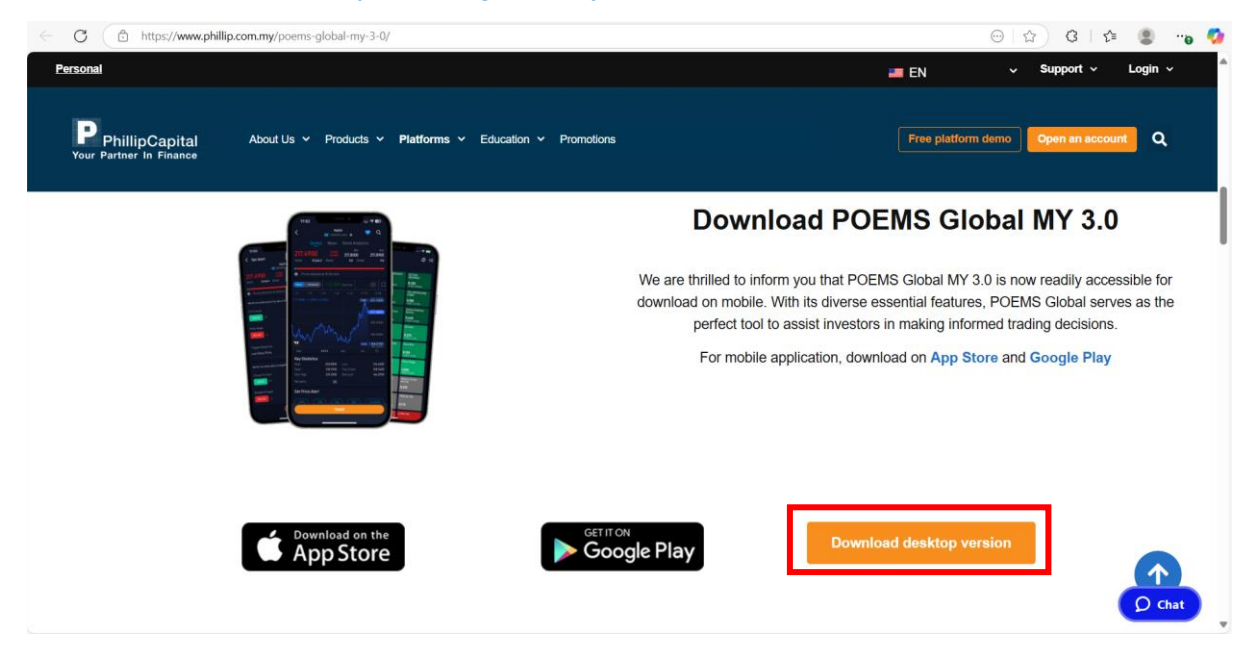

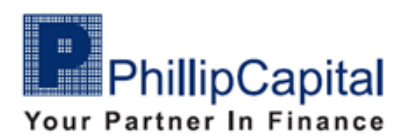

**Step 3**: After updating, please login with your current Username and Password. Once you login, a pop-up notification requesting you to change your password will be displayed.

| POEMS Global MY Login ×                                            |          |
|--------------------------------------------------------------------|----------|
| <b>DOEMS</b><br>GLOBAL 20, 1.0.303.306-U03                         |          |
|                                                                    |          |
| Password Change Required                                           | $\times$ |
| For added security, please change your password before proceeding. |          |
| ОК                                                                 |          |
|                                                                    |          |

**Step 4**: After you click **"OK**" you will be brought to a page where you need to key in your Login ID and click **"Next**".

| Please s  | ubmit the information below. |  |
|-----------|------------------------------|--|
| Login ID: | Next                         |  |
|           |                              |  |
|           |                              |  |
|           |                              |  |

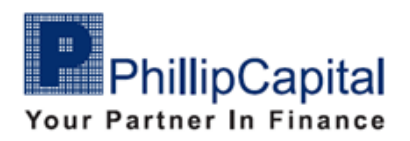

**Step 5**: You will then have to answer the **Customer Security Verification** questions as part of the verification process. Click "**Next**" after you have answered the questions.

| What are the last three characters of your NRIC/Passport Number? (E.G. 96Z)<br>What is your date of birth in YYYYMMDD format? (E.G. 19850419)<br>What are the last three digits of your registered Mobile number? (E.G. 223) |
|----------------------------------------------------------------------------------------------------|
| What is your date of birth in YYYYMMDD format? (E.G. 19850419)<br>What are the last three digits of your registered Mobile number? (E.G. 223)                                                                                |
| What are the last three digits of your registered Mobile number? (E.G. 223)                                                                                                    |
| Cancel                                                                                                    |
|                                                                                                    |

**Step 6**: Once verification is completed, the page below will be displayed before the page to reset your password appears.

| $\bigcirc$                                                                                |
|-------------------------------------------------------------------------------------------|
| Verification Complete.                                                                    |
| Congratulations! You have been successfully verified.                                     |
| This process is automatic. Your browser will redirect to your account activation shortly. |
| Please allow up to 02 seconds                                                             |
|                                                                                           |
|                                                                                           |
|                                                                                           |
|                                                                                           |
|                                                                                           |

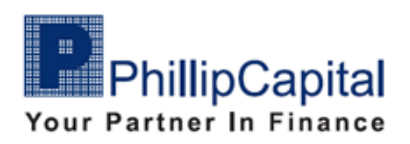

**Step 7**: Change your password according to the requirements guidance on the right of the page

|                       | Change Your Password                                                                                    | Your Login ID is : |                                                                                      |
|-----------------------|----------------------------------------------------------------------------------------------------|--------------------|--------------------------------------------------------------------------------------|
| Enter                 | Preferred Password                                                                                      |                    | Password Requirements:                                                               |
| Confir                | m Preferred Password                                                                                    |                    | Must contain minimum 8<br>alphanumeric characters                                    |
| Your C                | Ine-Time Password (OTP)                                                                                 |                    | At least one lower case<br>At least one lower case<br>At least one numeric character |
| To proce<br>registers | ed, please enter One Time Pin received via SMS to your<br>d Mobile number. Your OTP is valid for 3 mins | Gwt OTIP           |                                                                                      |
|                       |                                                                                                    |                    |                                                                                      |
|                       |                                                                                                    | Submit             |                                                                                      |
|                       |                                                                                                    |                    |                                                                                      |
|                       |                                                                                                    |                    |                                                                                      |
|                       |                                                                                                    |                    |                                                                                      |
|                       |                                                                                                    |                    |                                                                                      |
|                       |                                                                                                    |                    |                                                                                      |
| 5                     |                                                                                                    |                    |                                                                                      |

**Step 8**: After setting a new password, meeting the password requirements, you have to request for the **OTP** via the "**Get OTP**" button. This **OTP** will be sent to your registered Mobile Number. Click "**Submit**" to proceed after keying in the **OTP**.

| Change Your Password                                                                                                    | Your Login ID is |                                                                                      |
|----------------------------------------------------------------------------------------------------|------------------|--------------------------------------------------------------------------------------|
| Enter Preferred Password                                                                                                 |                  | Password Requirements:                                                               |
| Confirm Preferred Password                                                                                               |                  | Must contain minimum 8 alphanumeric characters At least are unservice.               |
| Your One-Time Password (OTP)                                                                                             | ®                | At least one upper case<br>At least one lower case<br>At least one numeric character |
| To proceed, please entre One-Time Pin received via BMS to your<br>registered Mobile number. Your OTP is valid for 3 mina | Get 01P          |                                                                                      |
|                                                                                                    |                  |                                                                                      |
|                                                                                                    | Submit           |                                                                                      |
|                                                                                                    |                  |                                                                                      |
|                                                                                                    |                  |                                                                                      |
|                                                                                                    |                  |                                                                                      |
|                                                                                                    |                  |                                                                                      |
|                                                                                                    |                  |                                                                                      |

**Step 9**: After submission of password change, a page stating "Reset Password Successful" will appear. You can now login using the new password you just set.

Reset Password Successful